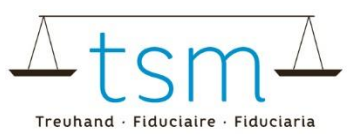

# **Bestellung von Gehaltswerten (Fett und Eiweiss)**

Über dbmilch.ch können Erstmilchkäufer für Ihre Milchlieferanten

- 1. die Gehaltswerte Fett und Eiweiss bestellen
- 2. die Gehaltswerte Fett und Eiweiss künden
- 3. die automatische Bestellung der Gehaltswerte beim Hinzufügen neuer Milchlieferanten aktivieren

Die Bestellung von Gehaltswerten über die dbmilch.ch ist nur für die öffentlich-rechtlichen Milchproben der Tierart «Kuh» möglich.

Um einer dieser Schritte durchzuführen, loggen Sie sich über AGATE auf dbmilch.ch ein. Wegleitungen zum Loginvorgang können auf der Homepage www.dbmilch.ch unter dem Reiter «Login» abgerufen werden.

#### Öffnen Sie folgende Seite:

- 1. Wählen Sie das Register «Milchprüfung» an.
- 2. Klicken Sie unter «Analysen» auf «Bestellen»

| Analysen<br>Suchen |  |
|--------------------|--|
| Suchen             |  |
|                    |  |
| Bestellen ym 2.    |  |

Es werden alle ihre Lieferanten angezeigt. Wird ein Lieferant nicht angezeigt, muss der Milchkaufvertrag vorab eröffnet werden. Konsultieren Sie hierfür entsprechende <u>Wegleitung</u>.

In der Spalte «Gültig ab» und «Bis» ist ersichtlich ob die Gehaltswerte bestellt bzw. gekündigt sind. Im untenstehenden Beispiel:

- Gehaltswerte bestellt ab 01.03.2024
- Gehaltswerte gekündigt auf 30.06.2025

| MBH-ID | Name/Firma            | Vorname/Zusatz | Gültig ab  | Bis        |
|--------|-----------------------|----------------|------------|------------|
| 100    | Gineral Bushdimore MI |                | 01.03.2024 | 30.06.2025 |

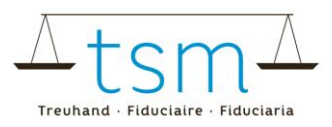

## **1** Bestellen von Gehaltswerten

Folgend wird beschrieben, wie Sie die Gehaltswerte für bestimmte Lieferanten bestellen können.

- 1. Aktivieren Sie das Häckchen «Einzelselektion einblenden»
- 2. Wählen sie die Lieferanten an, für welche Sie die Gehaltswerte bestellen möchten
- 3. Klicken Sie auf den Button «Bestellen/Künden»
- 4. Wählen Sie «Markierte bestellen» an.

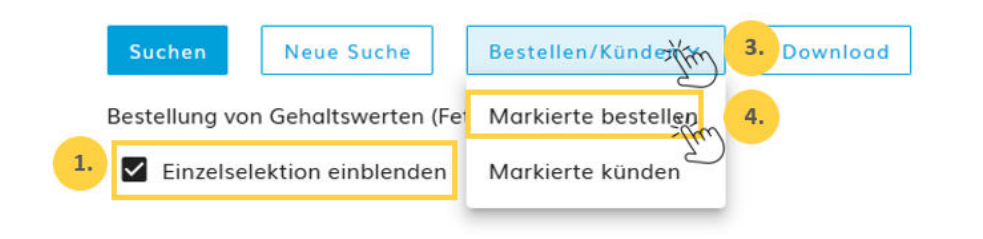

|    | Nr. | AGIS-ID   | Betriebsform           | Name/Firma    | Vorname/Zusatz |
|----|-----|-----------|------------------------|---------------|----------------|
|    | ы   | 2001838   | Completentierinte      | Transport     | Print          |
| 2. | E.  | 3004.9404 | Operations and and the | Webgereiteger | linery.        |
|    | 8   | someon.   | Konghrustanisk         | MBS           | Western.       |
|    | 8   | 101033    | Employee Annual        | hengar.       | Proc.          |

Es öffnet sich ein neues Fenster «Bestellübersicht».

- Wählen Sie den gewünschten Startmonat für die Bestellung.
  Beachten Sie, dass Sie Gehaltswerte maximal 2 Monate rückwirkend bestellen können.
- 2. Wenn Sie die Gehaltswerte nur für einen bestimmten Zeitraum bestellen möchten, können Sie diese bereits auf das gewünschte Datum kündigen.
- 3. Lesen Sie unsere Nutzungsbedingungen und wenn Sie damit einverstanden sind, bestätigen Sie diese.
- 4. Klicken Sie anschliessend auf den Button «Kostenpflichtig bestellen», um die Bestellung auszulösen.

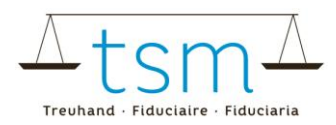

### Bestellübersicht

|   | Startmonat Bestellung wählen    04.2025                                                                       |         |
|---|----------------------------------------------------------------------------------------------------|---------|
|   | Kündigungsmonat der Gehaltsbestellung wählen 2.                                                               |         |
| _ |                                                                                                    |         |
|   | Ich habe die Nutzungsbedingungen zur Bestellung der Gehaltswerte gelesen und b<br>deren Geltung einverstanden | pin mit |

Es öffnet sich das Fenster «Vertragsverarbeitung».

- Hier ist ersichtlich, ob die Bestellung der Gehaltswerte erfolgreich abgeschlossen werden könnte. Hinweis: Ist die Vertragsverarbeitung fehlerhaft, wenden Sie sich bitte direkt an uns (058 101 80 10 oder info@dbmilch.ch)
- 2. Sie können das Fenster anschliessend schliessen

#### Vertragsverarbeitung

Ihre Gehaltsverträge werden erzeugt

| Erfolgreich abgeschlossen |    | 2 von 2    |
|---------------------------|----|------------|
|                           | 1. |            |
| Fehlerhafte               |    | 0          |
|                           |    |            |
|                           |    |            |
|                           | 2  | Schliessen |

Unter «Gültig ab» können Sie nun sehen, dass die Gehaltswerte bestellt sind. Beachten Sie, dass hierfür das Datum «Aktive per Stichtag» innerhalb des bestellten Zeitraumes liegen muss.

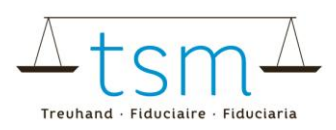

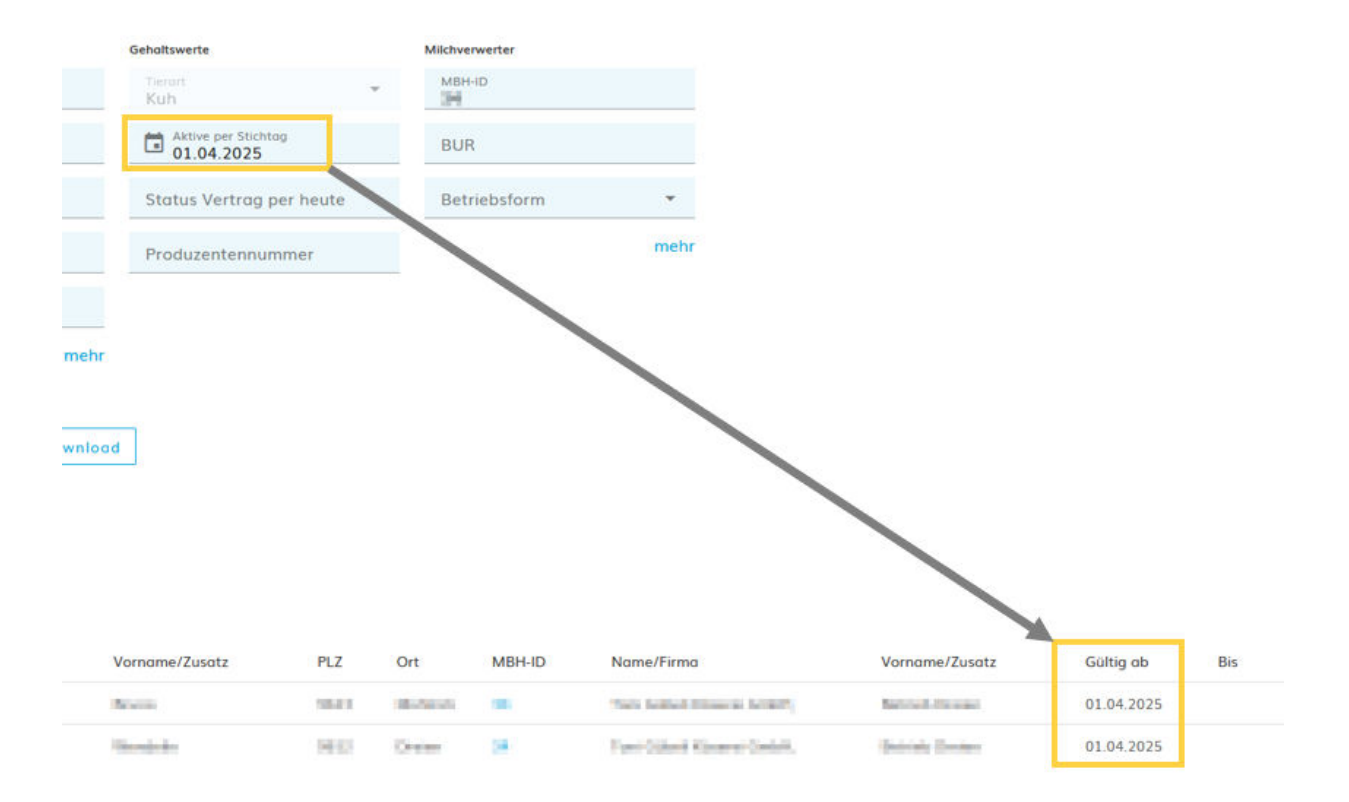

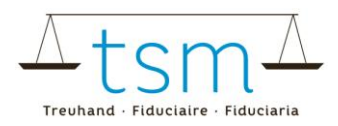

## 2 Kündigen von Gehaltswerten

Um die Gehaltswerte wieder zu kündigen, führen Sie folgende Schritte durch.

- 1. Aktivieren Sie das Feld «Einzelselektion einblenden»
- 2. Wählen Sie die gewünschten Betriebe an.
- 3. Klicken Sie auf «Bestellen/Künden»
- 4. Wählen Sie «Markierte Künden»

|    | Suchen         | Neue Suche           | Bestellen/Künden - 3.     | Download |
|----|----------------|----------------------|---------------------------|----------|
|    | Bestellung vor | n Gehaltswerten (Fei | رے<br>Markierte bestellen |          |
| 1. | 🗹 Einzelsel    | ektion einblenden    | Markierte künden 4.       |          |
|    |                |                      |                           |          |

|    |              | Nr. | AGIS-ID | Betriebsform        | Name/Firma     | Vorname/Z  |
|----|--------------|-----|---------|---------------------|----------------|------------|
| 2. | ✓            | 10  | 1010.00 | Compolent desired a | Transport      | Pinter -   |
|    | $\checkmark$ | 8   | 1001400 | Complete materials  | Weinigeneingen | (increase) |

Es öffnet sich ein neues Fenster «Kündigungsübersicht».

- 1. Wählen sie den Kündigungsmonat
- 2. Bestätigen Sie die Nutzungsbedingungen
- 3. Klicken sie auf «Verbindlich kündigen»

#### Kündigungsübersicht

2.

Kündigung der Gehaltsbestellung für die 2 Betrieb/e des Erstmilchkäufers MBH-ID 🌆

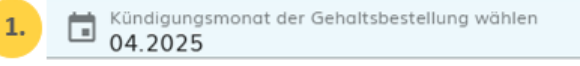

Die Gehaltsbestellung wird auf Ende 04.2025 gekündigt.

Ich habe die Nutzungsbedingungen zur Bestellung der Gehaltswerte gelesen und bin mit deren Geltung einverstanden

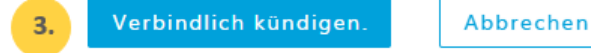

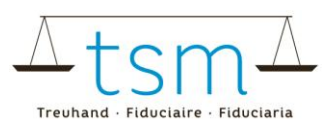

Es öffnet sich das Fenster «Vertragsverarbeitung».

- Hier ist ersichtlich, ob die Bestellung der Gehaltswerte erfolgreich abgeschlossen werden könnte. Hinweis: Ist die Vertragsverarbeitung fehlerhaft, wenden Sie sich bitte direkt an uns (058 101 80 10 oder info@dbmilch.ch)
- 2. Sie können das Fenster anschliessend schliessen

Vertragsverarbeitung

Ihre Gehaltsverträge werden erzeugt

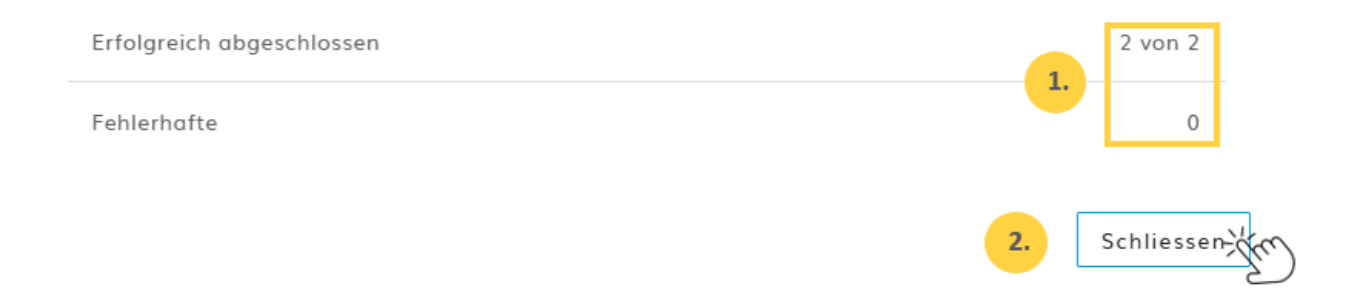

#### Unter dem «Bis»-Datum können Sie nur sehen, dass die Bestellung gekündigt wurde.

| Gültig ab  | Bis        |
|------------|------------|
| 01.04.2018 | 30.04.2025 |
| 01.04.2025 | 30.04.2025 |

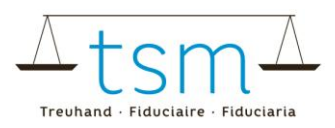

## 3 Automatische Bestellung der Gehaltswerte aktivieren

Möchten Sie standardmässig für alle Ihre Lieferanten die Gehaltswerte bestellen und entsprechend einsehen, können Sie die automatische Bestellung der Gehaltswerte aktivieren.

Hierfür melden Sie sich bitte per E-Mail an <u>info@dbmilch.ch</u> und wir werden die entsprechenden Anpassungen vornehmen.